## Outlook 2011 SMU Exchange

- 1. Launch Outlook
- 2. Select Exchange Account from the account page
- 3. Complete the following information:
  - a. Email address
  - b. Method: Username and Password
  - c. Username: enter smu\smuid
  - d. Password: enter your SMU password
  - e. Check Configure Automatically
- 4. Click Add Account
- 5. Close the account window

| Add an Account                                                                                                    |                                                                        |
|----------------------------------------------------------------------------------------------------|------------------------------------------------------------------------|
| Exchange Account Moreared technique accounts are used by a where they expandentees. E-mail Account ROP or IND 4-mail accounts include those more providery, there -mail anceaus Mediant use Meriana. Values, Mediant use Meriana. | prporations and<br>from Internet<br>such as AOL, Gmail,<br>and others. |
|                                                                                                    |                                                                        |

| Enter your Exchange account information. |                           |  |
|------------------------------------------|---------------------------|--|
| E-mail address:                          | cuser@smu.edu             |  |
| Authentication                           |                           |  |
| Method:                                  | User Name and Password \$ |  |
| User name:                               | smu\00001111              |  |
| Password:                                | •••••                     |  |
|                                          | Configure automatically   |  |
|                                          |                           |  |
|                                          | Cancel Add Account        |  |
|                                          |                           |  |

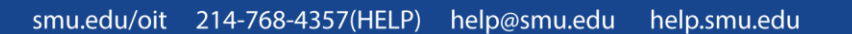

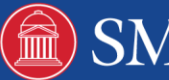